上海格西信息科技有限公司

消息监听和篡改例子

版本 0.1

目录

| 1. | 概述                                            | 3      |
|----|-----------------------------------------------|--------|
| 2. | 创建项目                                          | 4      |
|    | 2.1       第1步添加串口设备         2.2       第2步添加变量 | 4<br>4 |
|    | 2.3 第3步 添加序列                                  | 5      |
|    | 2.4 第4步添加界面                                   | 8      |
| 3. | 运行项目                                          | 9      |
|    | 3.1 打开项目                                      | 9      |
|    | 3.2 运行项目                                      | 9      |
|    | 3.2.1 第 1 步 正常运行                              | 9      |
|    | 3.2.2 第 2 步 篡改指定 Type ID 的报文并转发               | 10     |

# 1. 概述

MASTER 设备和 SLAVE 设备通过串口连接,串口设置默认为波特率 57600,数据位 8,停止位 1,无 校验。设备间的通信协议结构和通信命令如下所示。

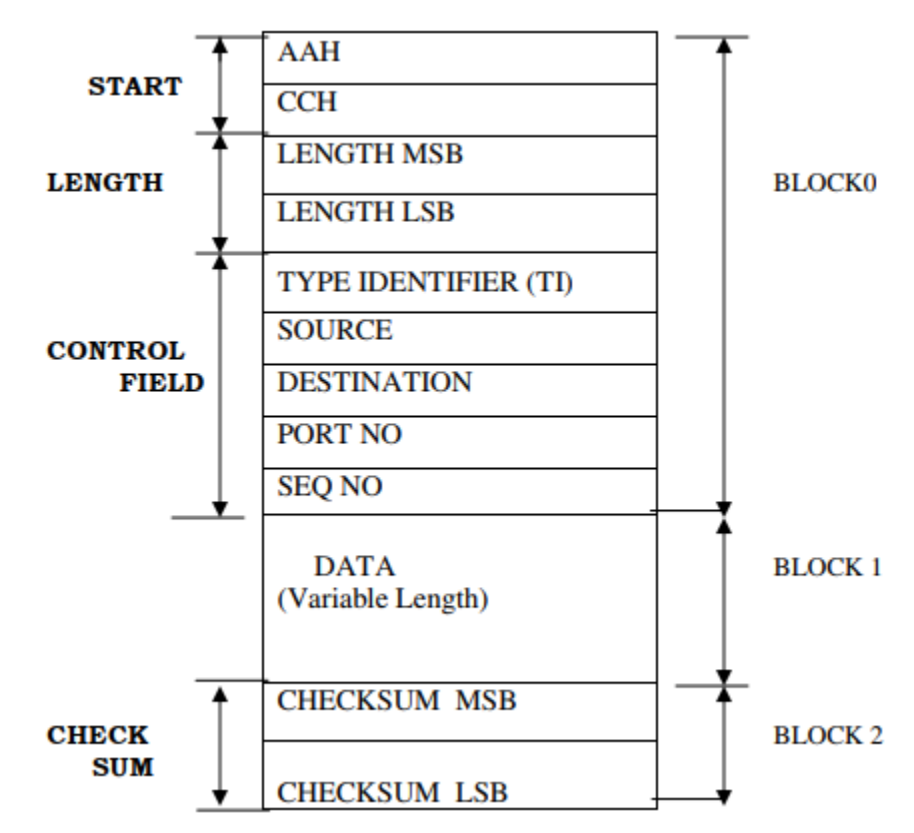

| 命令类型<br>Type-Identifier | 名称            | 描述                                      |
|-------------------------|---------------|-----------------------------------------|
| 80H                     | Link check    | For checking link.                      |
| 81H                     | Data Request  | Request SLAVE for Data.                 |
| 82H                     | Upload result | Ack. To the above Data Request Command. |

| 命令 Link check 请求帧           | 命令 Link Check 响应帧           |
|-----------------------------|-----------------------------|
| BLOCK 0                     | BLOCK 0                     |
| TI – 80H                    | TI – COH                    |
| RECORD LENGTH = 07H         | RECORD LENGTH = 07H         |
| BLOCK 1                     | BLOCK 1                     |
| {No DATA BYTE is available} | {No DATA BYTE is available} |
| BLOCK 2                     | BLOCK 2                     |

| 命令 Data Request 请求帧 | 命令 Data Request 响应帧   |
|---------------------|-----------------------|
| BLOCK 0             | BLOCK 0               |
| TI – 81H            | TI – C1H              |
| RECORD LENGTH = 07H | RECORD LENGTH = N+07H |
| BLOCK 1             | BLOCK 1               |

| {No DATA BYTE is available} | (N Bytes)            |
|-----------------------------|----------------------|
|                             | {Length is Variable} |
| BLOCK 2                     | BLOCK 2              |

命令 UpLoad Result 帧(无回复)

| BLOCK 0               |
|-----------------------|
| TI – 82H              |
| RECORD LENGTH = $07H$ |
| BLOCK 1               |
| NO DATA BYTES         |
| BLOCK 2               |

本演示例子, 演示如何监听和篡改 MASTER 设备和 SLAVE 设备之间的通信数据。

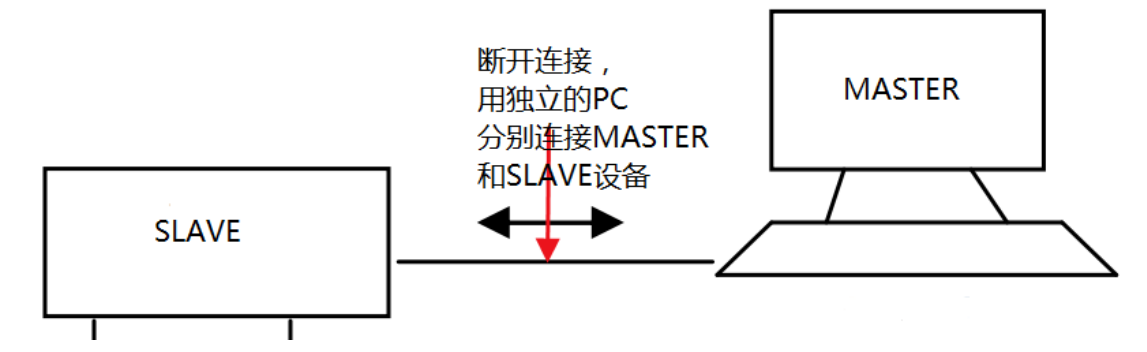

本例子文件位于: 〈软件安装目录〉\Examples\Solutions\ProtocolSimulation\MessageMonitor。

文件说明:

✓ MessageMonitor.gpj - 通信协议监听和篡改演示项目 - 中文 - 串口版

例子自带仿真器,可以脱离设备仿真运行。

串口版: 需要使用串口虚拟软件,如 VSPD 等,虚拟出两对串口(一对为 COM2 和 COM3,一对为 COM4 和 COM5)进行仿真运行。如果虚拟的串口号和例子预定义的串口号不同,可以修改例子串口号,也可以修改虚拟串口号。

## 2. 创建项目

### 2.1 第1步 添加串口设备

本演示项目需要和两台设备连接,分别是 MASTER 设备和 SLAVE 设备,对应"MASTERCOM"和 "SLAVECOM";另外,由于本项目仿真了 MASTER 设备和 SLAVE 设备,分别占用一个串口,对应 "MASTERCOM-SIM"和"SLAVECOM-SIM"。

"MASTERCOM"和"MASTERCOM-SIM"为VSPD 虚拟的一对串口 COM2 和 COM3, 虚拟交叉线连接, 即 COM2 和 COM3 可以互相通信; "SLAVECOM"和"SLAVECOM-SIM" 同理。

### 2.2 第2步 添加变量

建立变量组,保存通信过程的关键数据,作为转发或者篡改的中介桥梁。

| *                                                                                                    |                               | 格西测控大师    |      |      |    |   |          | - • ×          |
|----------------------------------------------------------------------------------------------------|-------------------------------|-----------|------|------|----|---|----------|----------------|
| 「目・「首页」「视图」」                                                                                                    | 具 帮助                          |           |      |      |    |   | a 🚨 A    | dministrator 🔹 |
| <ul> <li>②</li> <li>○</li> <li>○</li></ul> | 增切<br>貢制<br>撤销重做<br>上移下<br>编辑 | 移 网格线 常用  |      |      |    |   |          |                |
| ▲ 项目管理器 平 ×                                                                                                    | CommandVars ×                 |           |      |      | -  | × | 🕺 工具箱    | ųх             |
| 捜索项目管理器 ▼                                                                                                    | 名称                            | 数值类型      | 数值   | 数值格式 | 说明 |   | 搜索工具箱    | - 🗄 -          |
| 🧰 通信协议监听和篡改 🔺 📤                                                                                                    | 👻 📃 CommandVars               | Null      | _    |      |    | 1 | 🗌 常用变量   | ~              |
| ✓ ■ 设备与接口                                                                                                    | LENGTH                        | Int16     | 0    |      |    |   |          |                |
| T MASTERCOM                                                                                                    | TYPE-ID                       | BitString | 0x00 |      |    | . |          |                |
| SLAVECOM                                                                                                    | SOURCE                        | BitString | 0x00 |      |    |   | 83 BM    |                |
| MASTERCOM-SIM                                                                                                    | DESTINATION                   | BitString | 0x00 |      |    |   | 2337届1王  | + ^            |
| SLAVECOM-SIM                                                                                                    | PORT-NO                       | BitString | 0x00 |      |    |   | (Name)   | Command        |
| ▼ 🔓 变量                                                                                                    | SEQ-NO                        | Byte      | 0    |      |    |   | Capacity | 0              |
| CommandVars                                                                                                    | 🧼 DATA                        | BitString | 0x00 |      |    |   | Descript |                |
| ▼ 🎦 序列                                                                                                    |                               |           |      |      |    |   |          |                |
| > 🔓 监听和篡改                                                                                                    |                               |           |      |      |    |   |          |                |
| > 🔓 仿真MASTER设备                                                                                                    |                               |           |      |      |    |   |          |                |
| ▶ 🔓 仿真SLAVE设备                                                                                                    |                               |           |      |      |    |   |          |                |
| > 🍃 启动 🚽                                                                                                    |                               |           |      |      |    | - |          |                |
| 就绪                                                                                                    |                               |           |      |      |    |   | ·        | .::            |

## 2.3 第3步 添加序列

本演示项目建立四个序列来实现。

1) "启动"序列:通过脚本实现自动化配置;同时,监听的全局类 Monitor Master Global 也在这 里实现。

```
using System;
using Genesis;
using Genesis. Scripting;
using Genesis.Sequence;
using Genesis. Workbench;
using Genesis.Device;
public class Step C920C3896BD342DEB36C7B7ABA721631
{
  public ScriptContext Context { get; set; }
  11
  public Int32 BeginExecute(IStepContext context, IStep step)
  {
    MonitorMasterGlobal. Reset();
    11
    IDeviceSession dev = this.Context.GetDeviceSession("MASTERCOM");
    if (!dev. State)
    {
      dev. Open();
    }
```

```
dev = this.Context.GetDeviceSession("SLAVECOM");
    if (!dev. State)
    {
      dev. Open();
    dev = this.Context.GetDeviceSession("MASTERCOM-SIM");
    if (!dev. State)
    {
      dev. Open();
    dev = this.Context.GetDeviceSession("SLAVECOM-SIM");
    if (!dev. State)
    {
      dev. Open();
    // 启动监听和篡改序列和仿真 SLAVE 设备序列
    this. Context. StartStep("监听和篡改");
    this. Context. StartStep("仿真 SLAVE 设备");
    this. Context. OpenStepDataEditor();
    this. Context. OpenSchema("报文设置界面");
    return 0:
  }
  11
 public Int32 EndExecute(IStepContext context, IStep step)
   return 0;
  }
}
// 监听全局配置类, 用于 MASTER 转至 SALVE 的报文修改
public class MonitorMasterGlobal
 public static Int16 Length {get;set;}
  public static byte Source {get;set;}
 public static byte Destination {get;set;}
 public static byte PortNo {get;set;}
  public static byte SeqNo {get;set;}
 public static string Data {get;set;}
  public static bool CanModifyLength {get;set;}
  public static bool CanModifySource {get;set;}
 public static bool CanModifyDestination {get;set;}
  public static bool CanModifyPortNo {get;set;}
 public static bool CanModifySeqNo {get;set;}
 public static bool CanModifyData {get;set;}
```

```
public static void Reset()
{
    CanModifyLength = false;
    CanModifySource = false;
    CanModifyDestination = false;
    CanModifyPortNo = false;
    CanModifySeqNo = false;
    CanModifyData = false;
}
```

2) "监听和篡改"序列: 该序列是核心序列,实现监听、转发和篡改功能。本例子的通信协议只 有一个协议结构,故只需要两个并行分支,一个分支处理并转发来自 MASTER 设备的报文,一个分支处 理并转发来自 SLAVE 设备的报文。

转发和篡改是以变量为桥梁,通过脚本实现。

总的流程:收到报文->通过绑定协议字段的方式提取数据字段存入对应的变量->根据篡改配置情况设置转发帧对应的协议字段->转发。

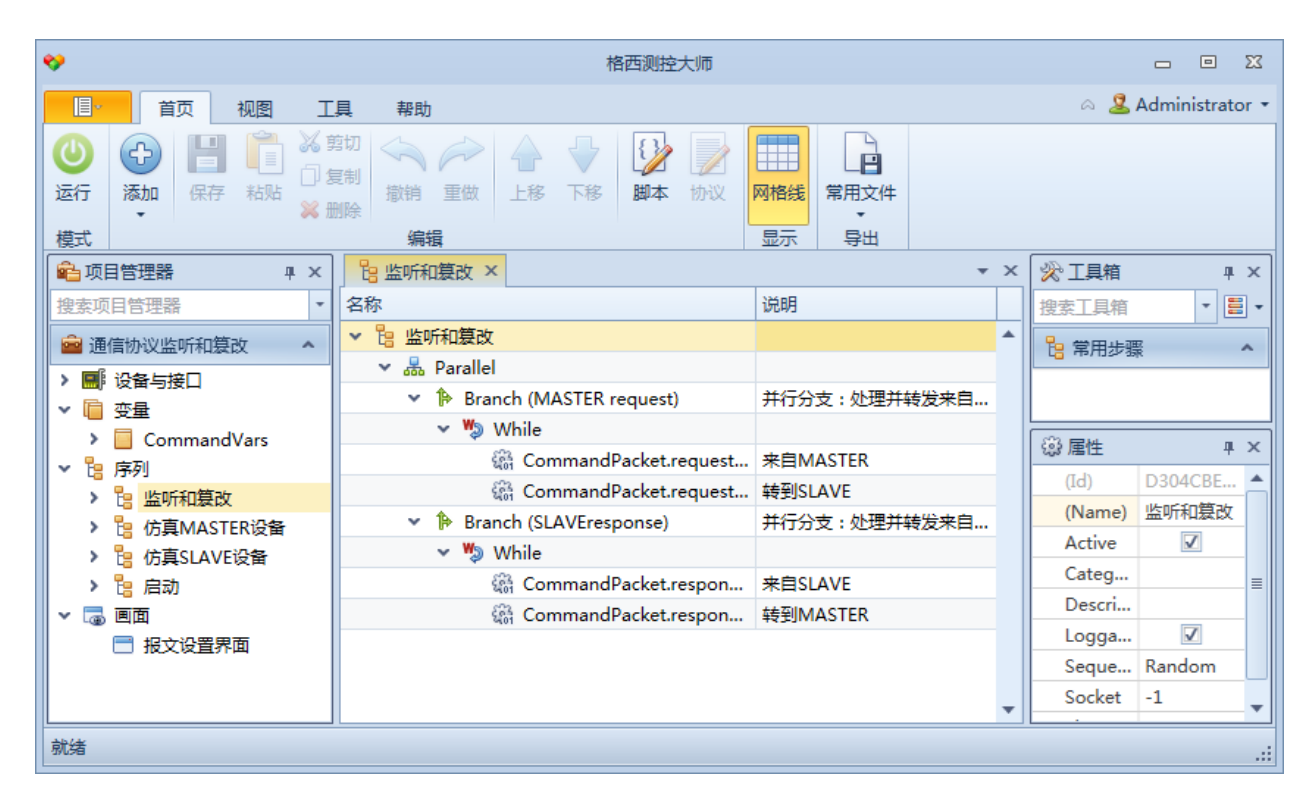

3) "仿真 SLAVE 设备"序列: 该序列实现 SLAVE 设备的仿真,需要两个并行分支,一个分支处理 来自 MASTER 的 LinkCheck 命令,一个分支处理来自 MASTER 的 DataRequest 命令。

| *                                                                                                    | 格西测控大师                                                                                                    |                      | X • -                                |  |  |  |  |
|----------------------------------------------------------------------------------------------------|----------------------------------------------------------------------------------------------------|----------------------|--------------------------------------|--|--|--|--|
| 「目・「首页」 视图 コ                                                                                                    | 具帮助                                                                                                    |                      | a 🙎 Administrator 🝷                  |  |  |  |  |
| ●     ●     ●     ●     ●     ●     ●     ●     ●     ●     ●     ●     ●     ●     ●     ●     ●     ●     ●     ●     ●     ●     ●     ●     ●     ●     ●     ●     ●     ●     ●     ●     ●     ●     ●     ●     ●     ●     ●     ●     ●     ●     ●     ●     ●     ●     ●     ●     ●     ●     ●     ●     ●     ●     ●     ●     ●     ●     ●     ●     ●     ●     ●     ●     ●     ●     ●     ●     ●     ●     ●     ●     ●     ●     ●     ●     ●     ●     ●     ●     ●     ●     ●     ●     ●     ●     ●     ●     ●     ●     ●     ●     ●     ●     ●     ●     ●     ●     ●     ●     ●     ●     ●     ●     ●     ●     ●     ●     ●     ●     ●     ●     ●     ●     ●     ●     ●     ●     ●     ●     ●     ●     ●     ●     ●     ●     ●     ●     ●     ●     ●     ●     ●     ●     ●     ●< | <ul> <li>●</li> <li>●</li></ul> |                      |                                      |  |  |  |  |
| 保                                                                                                    | 编辑<br>□ 仿直SLΔVF设备 X                                                                                                    | <u>亚</u> 示 寻山<br>▼ X |                                      |  |  |  |  |
| ▲ · · · · · · · · · · · · · · · · · · ·                                                                                                    | 名称                                                                                                    | 说明                   |                                      |  |  |  |  |
| 💼 通信协议监听和篡改 🔷                                                                                                    | ✓ <a>B 仿真SLAVE设备</a>                                                                                                    | <b>^</b>             | □□□□□□□□□□□□□□□□□□□□□□□□□□□□□□□□□□□□ |  |  |  |  |
| > 🔜 设备与接口                                                                                                    | ✓ ♣ Parallel                                                                                                    |                      |                                      |  |  |  |  |
| ▼                                                                                                    | <ul> <li>Branch (CmdLinkCheck)</li> </ul>                                                                                                    | 并行分支:处理来自MAST        |                                      |  |  |  |  |
| > CommandVars                                                                                                    | 🗸 🆏 While                                                                                                    |                      |                                      |  |  |  |  |
| ┃ ▼ № 序列                                                                                                    | CmdLinkCheck.request                                                                                                    | 来自MASTER             | 1237届1日 平 人                          |  |  |  |  |
|                                                                                                    | CmdLinkCheck.response                                                                                                    |                      | (Id) 46EEAC9                         |  |  |  |  |
|                                                                                                    | ✓ In Branch (CmdDataRequest)                                                                                                    | 并行分支:处理来自MAST        | (Name) 仿真SLAV                        |  |  |  |  |
|                                                                                                    | 🗸 🌄 While                                                                                                    |                      | Active 🗹                             |  |  |  |  |
|                                                                                                    | CmdDataRequest.reques                                                                                                    | 来自MASTER             | Categ                                |  |  |  |  |
|                                                                                                    | CmdDataRequest.respon                                                                                                    |                      | Descri                               |  |  |  |  |
|                                                                                                    | CmdUploadResult.ack.M                                                                                                    | 来自MASTER             | Logga 🔽                              |  |  |  |  |
|                                                                                                    |                                                                                                    |                      | Seque Random                         |  |  |  |  |
|                                                                                                    |                                                                                                    | -                    | Socket -1                            |  |  |  |  |
|                                                                                                    |                                                                                                    |                      |                                      |  |  |  |  |

4) "仿真 MASTER 设备"序列: 该序列实现 MASTER 设备的仿真, MASTER 设备为主动设备, 每个 命令单独实现即可。执行的时候,可以单独执行一个命令,也可以连续执行多个命令。

| <b>*</b>                     | 格西测控大师                        |                          |                   |          |   |                     | - Ο Σ         | x        |
|------------------------------|-------------------------------|--------------------------|-------------------|----------|---|---------------------|---------------|----------|
| 目・ 首页 视图 エ                   | 具 帮助                          |                          |                   |          |   | a 🙎                 | Administrator | •        |
| ● 日 ◎ × 5<br>运行 添加 保存 粘贴 × 5 | 常切<br>夏制<br>散销 重做<br>上移<br>編辑 | 下移         脚本         协议 | 四格线 常用文           | 4        |   |                     |               |          |
| ▲ 项目管理器 平 ×                  | B 仿真MASTER设备 ×                |                          |                   | *        | × | % 工具箱               | <b>д</b> р    | ×        |
| 搜索项目管理器 ▼                    | 名称                            |                          | 说明                |          |   | 搜索工具箱               | -             | -        |
| ■ 通信协议监听和篡改 ▲                | ✓ 📴 仿真MASTER设备                |                          |                   |          | • | <mark>告</mark> 常用步骤 |               |          |
| ▶ ■ 设备与接口                    | CmdLinkCheck                  | :<br>vock roguost        | 模仿MASTER设备2       | 司达LinkCh |   |                     |               |          |
| ▼ 🛑 变量                       |                               | eck.response             |                   |          |   |                     |               |          |
| > 📙 CommandVars              | 🖾 Wait                        |                          |                   |          |   | ☺ 属性                | <b>д</b> р    | ×        |
|                              | 🗸 🔓 CmdDataRequ               | est                      | 模仿MASTER设备        | 发送DataRe |   | (Id)                | 188CCC8       |          |
| > Ca 仿真MASTER设备              | 🖓 CmdDataRe                   | equest.request           |                   |          |   | (Name)              | 仿真MAS         |          |
| > 🔓 仿真SLAVE设备                | 🕼 CmdDataRe                   | equest.response          |                   |          |   | Active              |               |          |
| > 🎦 启动                       | 🖓 CmdUpload                   | dResult.ack              | Ack. To the above | Data Req |   | Categ               |               | ≣        |
| ▼ 🐻 画面                       | 🔀 Wait                        |                          |                   |          |   | Descri              | 7             |          |
| 📑 报文设置界面                     |                               |                          |                   |          |   | Seque               | Random        |          |
|                              |                               |                          |                   |          |   | Socket              | -1            |          |
|                              |                               |                          |                   |          | • |                     |               | <b>•</b> |
| 就绪                           |                               |                          |                   |          |   |                     |               | .::      |

## 2.4 第4步 添加界面

用户画面主要用来配置篡改信息的。通过脚本把参数设置到全局类 MonitorMasterGlobal 中。

# 3. 运行项目

## 3.1 打开项目

从<软件安装目录>\Examples\Solutions\ProtocolSimulation\MessageMonitor目录中,打开 MessageMonitor.gpj串口版项目文件。

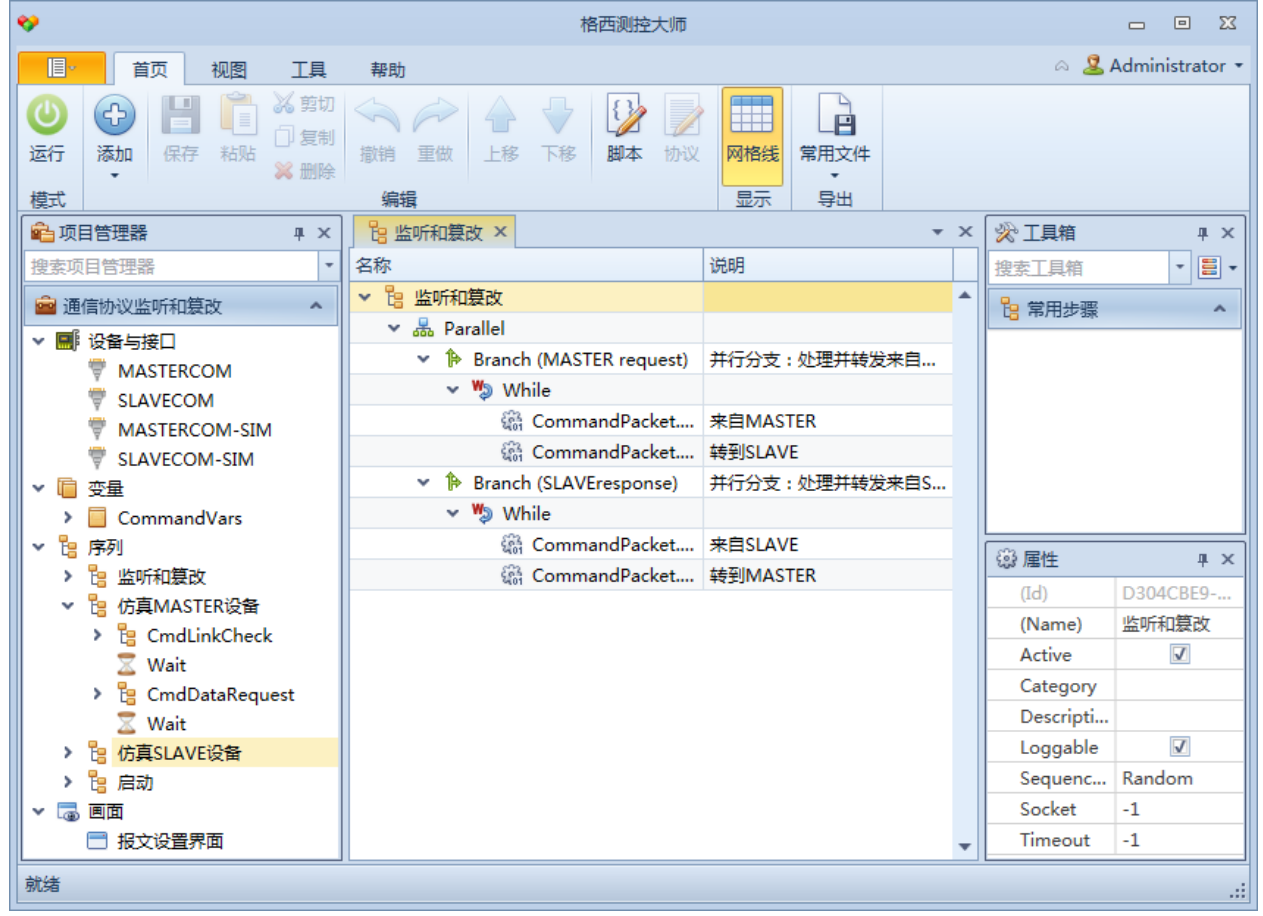

### 3.2 运行项目

3.2.1 第1步 正常运行

点击工具栏的"运行"按钮,进入运行模式,然后点击工具栏"序列数据"按钮,打开序列结果数据页面。

以上准备就绪,即可通过手工运行的方式,运行"仿真 MASTER 设备"序列。用鼠标右键弹出菜单,如下图。

| ♦ 格西测控大师 □ 回 XX                                                                                                    |                                                 |                                      |      |              |         |        |           |          |
|----------------------------------------------------------------------------------------------------|-------------------------------------------------|--------------------------------------|------|--------------|---------|--------|-----------|----------|
| ■· 首页 视图 工具                                                                                                    | 帮助                                              |                                      |      |              |         | a 🚨 Ad | ministrat | tor •    |
| ☆      ↓     ↓     ↓     ↓     ↓     ↓     ↓     ↓     ↓     ↓     ↓     ↓     ↓     ↓     ↓     ↓     ↓     ↓     ↓     ↓     ↓     ↓     ↓     ↓     ↓     ↓     ↓     ↓     ↓     ↓     ↓     ↓     ↓     ↓     ↓     ↓     ↓     ↓     ↓     ↓     ↓     ↓     ↓     ↓     ↓     ↓     ↓     ↓     ↓     ↓     ↓     ↓     ↓     ↓     ↓     ↓     ↓     ↓     ↓     ↓     ↓     ↓     ↓     ↓     ↓     ↓     ↓     ↓     ↓     ↓     ↓     ↓     ↓     ↓     ↓     ↓     ↓     ↓     ↓     ↓     ↓     ↓     ↓     ↓     ↓     ↓     ↓     ↓     ↓     ↓     ↓     ↓     ↓     ↓     ↓     ↓     ↓     ↓     ↓     ↓     ↓     ↓     ↓     ↓     ↓     ↓     ↓     ↓     ↓     ↓     ↓     ↓     ↓     ↓     ↓     ↓     ↓     ↓     ↓     ↓     ↓     ↓     ↓     ↓     ↓     ↓     ↓     ↓     ↓     ↓     ↓     ↓     ↓     ↓     ↓     ↓     ↓     ↓     ↓     ↓     ↓     ↓     ↓     ↓     ↓     ↓     ↓     ↓     ↓     ↓     ↓     ↓     ↓     ↓     ↓     ↓     ↓     ↓     ↓     ↓     ↓     ↓     ↓     ↓     ↓     ↓     ↓     ↓     ↓     ↓     ↓     ↓     ↓     ↓     ↓     ↓     ↓     ↓     ↓     ↓     ↓     ↓     ↓     ↓     ↓     ↓     ↓     ↓     ↓     ↓     ↓     ↓     ↓     ↓     ↓     ↓     ↓     ↓     ↓     ↓     ↓     ↓     ↓     ↓     ↓     ↓     ↓     ↓     ↓     ↓     ↓     ↓     ↓     ↓     ↓     ↓     ↓     ↓     ↓     ↓     ↓     ↓     ↓     ↓     ↓     ↓     ↓     ↓     ↓     ↓     ↓     ↓     ↓     ↓     ↓     ↓     ↓     ↓     ↓     ↓     ↓     ↓     ↓     ↓     ↓     ↓     ↓     ↓     ↓     ↓     ↓     ↓     ↓ | <b>3</b> 日本 日本 日本 日本 日本 日本 日本 日本 日本 日本 日本 日本 日本 |                                      |      | SData文件      | 常用文件    |        |           |          |
|                                                                                                    | =                                               |                                      |      | 84           | -       |        |           |          |
|                                                                                                    | ◎ 通信协议监听和第                                      | 业小<br>i改.Data II 报文设置                | 現面   |              | 4       |        |           | • ×      |
| 搜索项目管理器                                                                                                    | 序号                                              | 名称                                   | 1    | 起始时间         | 执 (ms)  | 设备     | 状态        |          |
| ፼ 通信协议监听和篡改 ▲                                                                                                    | > 13                                            | 仿真SLAVE设备                            | 1    | 20:19:23.923 | 0       |        |           |          |
|                                                                                                    | ✓ <sup>1</sup> / <sub>2</sub>                   | 监听和篡改                                | 1    | 20:19:23.922 | 0       |        |           |          |
| MASTERCOM                                                                                                    | ~ 晶                                             | Parallel                             | 1    | 20:19:23.935 | 0       |        |           |          |
| SLAVECOM                                                                                                    | ✓ 1                                             | Branch (MASTER request)              |      | 20:19:23.941 | 0       |        |           |          |
| MASTERCOM-SIM                                                                                                    | ~ <b>%</b>                                      | While                                | 1    | 20:19:23.941 | 0       |        |           |          |
| SLAVECOM-SIM                                                                                                    | £67                                             | CommandPacket.request.M 20:19:24.034 |      | 0            | MASTERC |        |           |          |
| ▶ 盲 变量                                                                                                    | > Þ                                             | Branch (SLAVErespo                   | nse) | 20:19:23.941 | 0       |        |           |          |
| CommandVars                                                                                                    |                                                 |                                      |      |              |         |        |           |          |
| 🗸 🖌 序列                                                                                                    |                                                 |                                      |      |              |         |        |           |          |
| > 📴 监听和篡改 🛛 🏲                                                                                                    |                                                 |                                      |      |              |         |        |           |          |
| ✓ I 仿真MASTER设备                                                                                                    | 运行                                              |                                      |      |              |         |        |           |          |
| > 📴 CmdLinkCheck                                                                                                    | 循环法行                                            |                                      |      |              |         |        |           | <b>_</b> |
| 🔬 Wait ∾                                                                                                    | 法行之师                                            | (7.5h                                |      | 42. 444.42   |         |        |           |          |
| > 📴 CmdDataRequest 👒                                                                                                    | 运1]]秋                                           | (100) 通け                             | 3    | 叙 / 佃还       | -       |        |           |          |
|                                                                                                    |                                                 | ● 0 (0%) 進过<br>● 0 (0%) 生附           |      |              |         |        |           |          |
|                                                                                                    | 切換激活                                            | ● 0 (0%) 火火                          |      |              |         |        |           |          |
| <ul> <li>✓ □ □ □ □ □</li> <li>✓ □ □ □ □</li> </ul>                                                                                                    |                                                 | ● 0 (0%) 完成                          |      |              |         |        |           |          |
| □ 报文设置界面                                                                                                    |                                                 |                                      |      |              | -       |        |           | -        |
| 就绪                                                                                                    |                                                 |                                      |      |              |         | 第0行:   | 共16行      | :        |

#### 3.2.2 第2步 篡改指定 Type ID 的报文并转发

本演示例子只演示如何篡改从 MASTER 设备到 SLAVE 设备的指定报文,一次触发设置修改,只对下一条符合 Type ID 的报文进行修改设置,清空的参数不进行修改设置。

篡改参数设定后,下一次触发的数据,可以到"序列数据"页面查看相关命令的篡改情况,一般 篡改后,SLAVE 仿真设备不认得,故不会响应,从而导致 MASTER 侧的收不到响应帧而失败。

![](_page_10_Picture_1.jpeg)